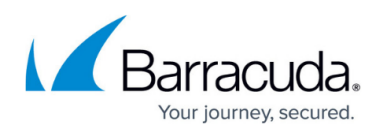

# How to Configure Log Streaming to Microsoft Azure Log Analytics

#### https://campus.barracuda.com/doc/99619986/

To stream log data and custom metrics from your firewall to a Log Analytics workspace in Microsoft Azure, you must connect the firewall VM to your Log Analytics workspace and configure syslog streaming on the firewall to send the syslog stream to Azure Log Analytics. For streaming logs to Log Analytics using the CEF format, you must configure Microsoft OMS Security as the streaming destination. On the Azure side, the virtual machines are connected to the Log Analytics workspace. All selected log files are then streamed to Azure Log Analytics, where they can be stored, analyzed, or processed. CloudGen Firewall boxes that run outside the Azure cloud can also be connected to a Microsoft Azure Log Analytics workspace. For more information, see <u>How to Connect non-Azure CGFs</u> to a Microsoft Azure Log Analytics Workspace.

To stream log data from the same source to multiple destinations, you must assign these multiple destinations to that single log source in the Logdata Stream configuration.

| ZURE ACTIVITY LOG ENTRIES                                      | ACTIVITY LOGS BY STATU  | S                                                                       | ACTIVITY LOGS BY RESOURCE    |       | ACTIVITY LOGS BY RESOURCE P  | ROVIDER         |
|----------------------------------------------------------------|-------------------------|-------------------------------------------------------------------------|------------------------------|-------|------------------------------|-----------------|
| SK<br>REC<br>20<br>0 Jun 21 Jun 22 Jun 23 Jun 24 Jun 25 Jun 26 | Activity logs grouped b | y status<br>Succeeded<br>2, 5<br>started<br>2, 4<br>K<br>Accepted<br>62 | Resources with activity logs |       | Resource providers producing | g activity logs |
| CALLER COUNT                                                   | STATUS                  | COUNT                                                                   | RESOURCE                     | COUNT | RESOURCE PROVIDER            | COUNT           |
| zure.onmicrosoft 160                                           | Succeeded               | 2.5K                                                                    | ialrmstorwe0                 | 4.6K  | Microsoft.Storage            | 4.7K            |
| Pcudazure.onmicr 117                                           | Started                 | 2.4K                                                                    | barracudangnightiyarm        | 66    | Microsoft Resources          | 121             |
| udazure.onmicros 32 💻                                          | Accepted                | 62 1                                                                    | ial-rm-ubs1604-00            | 22    | Microsoft.Network            | 94 1            |
| zure.onmicrosoft.c 30 💻                                        | Failed                  | 7 1                                                                     | enablevmaccess               | 16    | Microsoft.Compute            | 80 1            |
| cudazure.onmicro 7 I                                           | Active                  | 3 1                                                                     | anna-rm-cc71-362             | 14 1  | Azure.Health                 | 6 1             |
|                                                                | Resolved                | 3 (                                                                     | anna-rm-net-00               | 13 1  | Microsoft.ClassicCompute     | 3 1             |
|                                                                |                         |                                                                         | ial-rm-gp71-cw-00            | 13    | Microsoft.ClassicStorage     | 2 1             |
|                                                                |                         |                                                                         | ial-rm-net-00                | 12    |                              |                 |
|                                                                |                         |                                                                         | anna-armcc-71-366            | 10 1  |                              |                 |
|                                                                |                         |                                                                         | ial-rm-cp71-cw-01            | 10 1  |                              |                 |
| See all                                                        | See all                 |                                                                         | See all                      |       | See all                      |                 |

#### **Custom VPN Metrics**

- Client-to-site VPN tunnels
- SSL VPN clients
- Site-to-site VPN tunnels up
- Site-to-site VPN tunnels down

#### **Custom System Metrics**

- Load
- Used memory
- Protected IPs

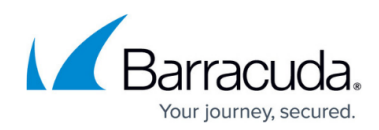

#### **Custom Firewall Metrics**

- Bytes in
- Bytes out
- Bytes total
- Packets in
- Packets out
- Packets total
- Connections dropped
- IPS Hits
- Forwarding Connections new
- Forwarding Connections total
- Connections new
- Connections total
- Connections blocked
- Connections failed

Configure log streaming to Azure Log Analytics before managing your firewall via the Control Center.

## Step 1. Create a Log Analytics Workspace

- 1. Log into the Azure portal: <u>https://portal.azure.com</u>
- 2. Go to **All services** and search for **Log Analytics**.
- 3. Select Log Analytics workspaces.

#### All services

| All        | Log Analytics                                                                              |                                                                 |
|------------|--------------------------------------------------------------------------------------------|-----------------------------------------------------------------|
| Favorites  | Log Analytics workspaces                                                                   | Activity log                                                    |
| Recents    | Data Lake Analytics     Resource type: Microsoft.DataLakeAnalytics/accounts                | Azure Synapse Analytics<br>Keywords: Analytics synapseanalytics |
| Categories | Logic Apps<br>Keywords: Logic, Logic, Apps, LogicApps; Resource type: Microsoft.Logic/work | Bata Catalog<br>Resource type: Microsoft.DataCatalog/catalog    |
| Compute    | 🚴 Change Analysis                                                                          | Operation log (classic)                                         |
| Networking | Service catalog managed application definitions                                            |                                                                 |

4. In the Log Analytics workspaces blade, click Create.

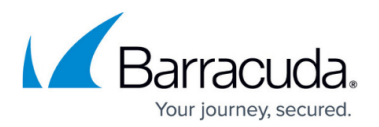

| Log Analytics wo<br>Barracuda Networks, Inc. (barracud | rkspaces ☆ …<br><sup>Ja.com)</sup> |                                   |                                                  |
|--------------------------------------------------------|------------------------------------|-----------------------------------|--------------------------------------------------|
| + Create 🗑 Open recycle                                | e bin  🔅 Manage view 🗸             | ◯ Refresh 🞍 Export to CSV         | 😚 Open query 🛛 🖉 Assign tags                     |
| Filter for any field                                   | Subscription equals <b>all</b>     | Resource group equals all $	imes$ | Location equals all $	imes$ + $	imes$ Add filter |
| Showing 1 to 9 of 9 records.                           |                                    |                                   |                                                  |
| Name ↑↓                                                |                                    |                                   | Resource group $\uparrow \downarrow$             |
| 🗌 🧬 alena-ms                                           |                                    |                                   | alena-rg-001                                     |

- 5. In the Log Analytics workspaces blade, enter the following information:
  - **Subscription** Select your subscription.
  - **Resource Group** Select an existing resource group, or create a new, dedicated resource group for your workspace.
  - **Name** Enter a name for the Log Analytics workspace.
  - **Region** Select the geographical location where the data for your workspace will be stored.

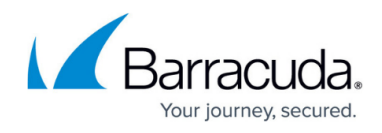

| Basics Pricing tier Tags                                                                      | Review + Create                                                                                                    |
|-----------------------------------------------------------------------------------------------|----------------------------------------------------------------------------------------------------|
| A Log Analytics workspace is t<br>should take when creating a r                               | the basic management unit of Azure Monitor Logs. There are specific considerations<br>new Log Analytics workspace. Learn more                                       |
| With Azure Monitor Logs you can<br>and other environments for valuab<br>collected and stored. | easily store, retain, and query data collected from your monitored resources in<br>le insights. A Log Analytics workspace is the logical storage unit where your lo |
| Project details                                                                               |                                                                                                    |
| Select the subscription to manage manage all your resources.                                  | deployed resources and costs. Use resource groups like folders to organize an                                                                                       |
| Subscription * (i)                                                                            | SDWaaS-dev                                                                                                    |
|                                                                                               |                                                                                                    |
| Resource group * i                                                                            | (New) Campus-LA                                                                                                    |
| Resource group * ①                                                                            | (New) Campus-LA<br>Create new                                                                                                    |
| Resource group * ①                                                                            | (New) Campus-LA<br>Create new                                                                                                    |
| Resource group * ① Instance details Name * ①                                                  | (New) Campus-LA<br>Create new<br>Campus-LA-workspace                                                                                                    |
| Resource group * () Instance details Name * () Region * ()                                    | (New) Campus-LA<br>Create new<br>Campus-LA-workspace                                                                                                    |
| Resource group * () Instance details Name * () Region * ()                                    | (New) Campus-LA<br>Create new<br>Campus-LA-workspace<br>West Europe                                                                                                 |
| Resource group * ()<br>Instance details<br>Name * ()<br>Region * ()                           | (New) Campus-LA<br>Create new<br>Campus-LA-workspace<br>West Europe                                                                                                 |
| Resource group * () Instance details Name * () Region * ()                                    | (New) Campus-LA<br>Create new<br>Campus-LA-workspace<br>West Europe                                                                                                 |

- 6. Click Next : Pricing tier.
- 7. The **Pricing tier** blade opens. Specify values for the following:
  - **Pricing tier** Select the pricing tier.

# Barracuda CloudGen Firewall

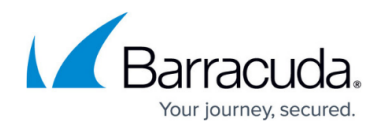

| Basics                  | Pricing tier Tag                                  | gs Rev                   | view + Create                                                               |  |
|-------------------------|---------------------------------------------------|--------------------------|-----------------------------------------------------------------------------|--|
| The cost<br>To learn i  | of your workspace dep<br>nore about Log Analvt    | ends on t                | he pricing tier and what solutions you use.<br>a click here                 |  |
|                         |                                                   |                          | ,                                                                           |  |
| Pricing t               | ier                                               |                          |                                                                             |  |
| You can o<br>To learn i | change to a Capacity R<br>more about access to le | eservatior<br>egacy pric | n tier after your workspace is created. Learn more<br>ring tiers click here |  |
|                         |                                                   |                          |                                                                             |  |

- 8. Click **Review + Create**.
- 9. The **Review + Create** blade opens. Verify your settings:

Home > Log Analytics workspaces >

# Create Log Analytics workspace

| Validation passed  | d        |                                    |
|--------------------|----------|------------------------------------|
| Basics Pricing tie | er Tags  | Review + Create                    |
| by Microsoft       | orkspace |                                    |
| Basics             |          |                                    |
| Subscription       |          | SDWaaS-dev                         |
| Resource group     |          | Campus-LA                          |
| Name               |          | Campus-LA-workspace                |
| Region             |          | West Europe                        |
| Pricing            |          |                                    |
| Pricing tier       |          | Pay-as-you-go (Per GB 2018)        |
| Tags               |          |                                    |
| (none)             |          |                                    |
|                    |          |                                    |
| Create «           | Previous | Download a template for automation |

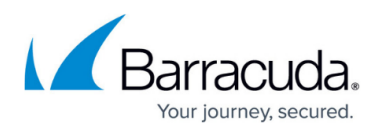

### 10. Click Create.

11. Click **Refresh** in the **Log Analytics workspaces** blade to display the new workspace.

|                                  | <u> </u>               |                 |              |               |              |
|----------------------------------|------------------------|-----------------|--------------|---------------|--------------|
| Home > Log Analytics workspaces  |                        |                 |              |               |              |
| Log Analytics workspaces         |                        |                 |              |               | \$ ×         |
| 🕂 Add 🛛 🇮 Edit columns 💍 Re      | efresh 🛛 🔶 Assign tags |                 |              |               |              |
| Subscriptions: NGEngineeringTeam |                        | Campus-LA       |              |               |              |
|                                  | All resource groups    | ✓ All locations | ✓ All tags   | ✓ No grouping | $\checkmark$ |
| 1 items                          |                        |                 |              |               |              |
| NAME TU                          | RESOURCE GROUP         | LOCATION        | SUBSCRIPTION |               |              |
| Campus-LA-workspace              | Campus-LA              | West Europe     | NGEngineerin | gTeam         |              |
|                                  |                        |                 |              |               |              |

# Step 2. Install the Log Analytics Template

Install the Barracuda CloudGen Firewall Log Analytics ARM template to get the default dashboards, searches, and functions.

• The CloudGen Firewall ARM template to create a log analytics workspace is available on GitHub.

This template installs and configures all dashboards provided by the Barracuda CloudGen Firewall in the Log Analytics workspace. The Log Analytics workspace can be associated with a resource group created in any region.

## Step 3. Connect Virtual Machines to the Log Analytics Workspace

- 1. In the Azure portal, go to the workspace created in Step 1.
- 2. In the **Connect a data source** section, click **Azure Virtual machine (VMs)**.
- 3. Search for the name of the CloudGen Firewall virtual machine that you want to connect to the workspace.
- 4. Click the entry of your virtual machine.
- 5. Click **Connect**.

# Barracuda CloudGen Firewall

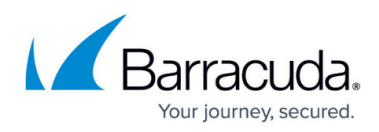

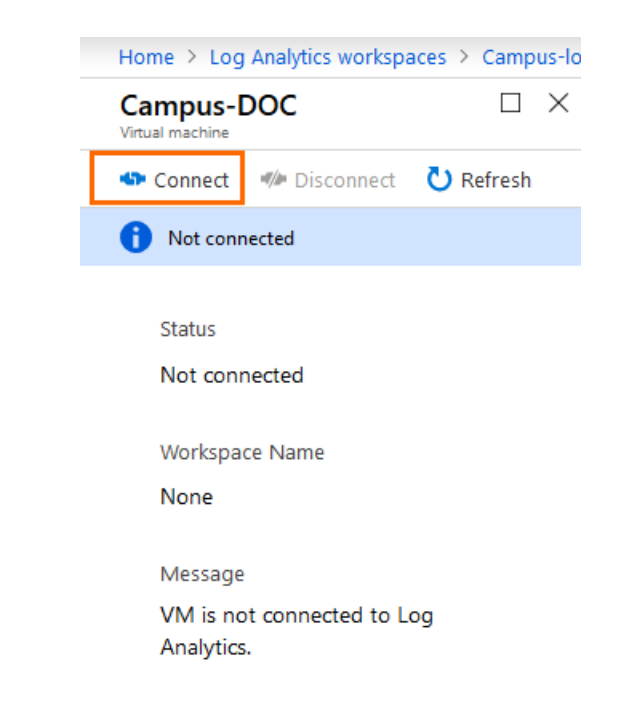

It may take a couple of minutes for the extension to be installed on the firewall.

| Campus-log-analytics-V      | workspace - Virtual ma | achines          |              |           |                          |        |                |   |            |   |
|-----------------------------|------------------------|------------------|--------------|-----------|--------------------------|--------|----------------|---|------------|---|
|                             | K C Refresh ? Help     |                  |              |           |                          |        |                |   |            |   |
| I Overview                  | ∧ campus               | 8 selected       | ✓ 2          | elected 🗸 | NGEngineeringTeam        | ~      | 63 selected    | ~ | 7 selected | ~ |
| Activity log                | NAME                   | LOG ANALYTICS CO | ONNECTION OS |           | SUBSCRIPTION             |        | RESOURCE GROUP |   | LOCATION   |   |
| 🗳 Access control (IAM)      | Campus-DOC             | This workspace   | Linux        | bde       | e58b49-9951-466e-90e2-59 | 2c0 Ca | ampus          | Ň | vesteurope |   |
| 🖉 Tags                      |                        |                  |              |           |                          |        |                |   |            |   |
| X Diagnose and solve proble |                        |                  |              |           |                          |        |                |   |            |   |

# Step 4. Enable Syslog Streaming on the Firewall VM

Enable syslog streaming on the Barracuda CloudGen Firewall.

- 1. Go to CONFIGURATION > Configuration Tree > Box > Infrastructure Services > Syslog Streaming.
- 2. Click Lock.
- 3. Set Enable Syslog Streaming to yes.

| Operational Setup       |       |          |
|-------------------------|-------|----------|
| Enable Syslog Streaming | yes 🗸 | Ē٠       |
| Max Queued Messages     | 10000 | •        |
| TCP Retry Interval [s]  | 3     | <b>-</b> |

4. Click Send Changes and Activate.

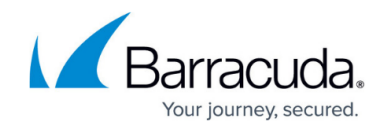

## Step 5. Enable Detailed Firewall Reporting

- 1. Go to Configuration Tree > Infrastructure Services > General Firewall Configuration.
- 2. Click Lock.
- 3. In the left menu, select Audit and Reporting.
- 4. Under Log Policy, set the Activity Log Mode to Log-Pipe-Separated-Value-List.

| Application Control Logging | Log-Blocked-Applications             | $\sim$ | -   |
|-----------------------------|--------------------------------------|--------|-----|
| Activity Log Mode           | Log-Pipe-Separated-Value-List        | $\sim$ | Ē,  |
| Activity Log Data           | Log-Info-Code                        | $\sim$ | Ē,  |
| Activity Log Path           | no                                   | $\sim$ | Ēv  |
| Activity Log Information    | Set Clear NOTSET: No section present | [      | Ēv  |
| Log Level                   | Cumulative-Logging                   | $\sim$ | = ~ |
| Generate Audit Log          | no                                   | $\sim$ | Ēv  |
| Log ICMP Packets            | Log-None                             | $\sim$ | Ēv  |
| Allow Threat Log Processing | no                                   | $\sim$ | Ē,  |
|                             |                                      |        |     |

5. Click Send Changes and Activate.

Note: For streaming logs in syslog format, you can also chose Log-Pipe-Separated-Key-Value-List.

```
Example output: 2024 05 07 10:02:51 +00:00 Info Allow:
type=LOUT|proto=TCP|srcIF=dhcp|srcIP=10.0.0.4|srcPort=47542|srcMAC=00:0d:3a:4
6:14:a3|dstIP=168.63.129.16|dstPort=32526|dstService=|dstIF=|rule=PASSALL|inf
o=0|srcNAT=10.0.0.4|dstNAT=168.63.129.16|duration=0|count=1|receivedBytes=0|s
entBytes=0|receivedPackets=0|sentPackets=0|user=|protocol=|application=|targe
t=|content=|urlcat=
```

However, for streaming to OMS Security (i.e. logs in Common Event Format), the logs must be simple, pipe-separated values since parsing is done for this format.

Example output: 2024 05 07 10:02:57 +00:00 Info Allow: LOUT|TCP|dhcp|10.0.0.4|33848|00:0d:3a:46:14:a3|168.63.129.16|80|http||PASSALL |0|10.0.0.4|168.63.129.16|0|1|0|0|0|0|||||

## Step 6. Configure Logdata Filters

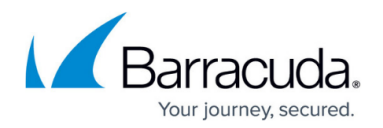

Define profiles specifying the log file types to be transferred / streamed. Log files are classified into top level, box level, and service level log data sources.

- 1. Go to CONFIGURATION > Configuration Tree > Box > Infrastructure Services > Syslog Streaming .
- 2. In the left menu, select Logdata Filters .
- 3. Click **Lock**.
- 4. In the **Filters** table, click + to add a new filter. The **Filters** window opens.
- 5. Enter a Name.
- 6. Click **OK**.
- 7. In the **Data Selection** table, add the **Top Level Logdata** log files to be streamed. You can select:
  - Fatal\_log
  - Firewall\_Audit\_Log The firewall audit log must be enabled and configured, and Audit Delivery must be set to Syslog Proxy. For more information, see <u>How to Enable the</u> <u>Firewall Audit Log Service</u>. Alternatively, the firewall audit log can also be streamed as a part of the firewall service logs.
  - Panic\_log

| lop Level Logdata |                                              |    |
|-------------------|----------------------------------------------|----|
| Data Selection    | •                                            | ٦. |
|                   | Fatal_Log<br>Panic_Log<br>Firewall_Audit_Log |    |

- 8. Configure the **Affected Box Logdata** filters:
  - 1. From the **Data Selector** list, select which files for this category are streamed:
    - All All box level logs are streamed.
    - None Box level logs are not streamed.
    - Selection Only box level log files defined in the Data Selection list are streamed.

| Box Level Logfiles |                |                                      |                           |              |
|--------------------|----------------|--------------------------------------|---------------------------|--------------|
| Data Selector      | Selection      |                                      | ~                         | / <b>I</b> - |
| Data Selection     |                | 0                                    | X 🗤 🗊 🛐                   | Ē,           |
|                    | Name<br>DATA01 | Log Groups<br>Cloud_awsconfigsyncd , | Log Message Filter<br>All |              |
|                    | <              |                                      | >                         |              |

2. (Selection only) Click + to add custom filters to the Data Selection table.

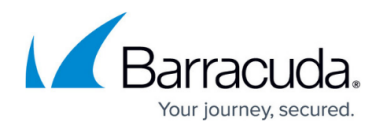

- 1. In the Log Groups table, click +.
- (only for Microsoft Azure Log Analytics and standard syslog streaming) From Log Groups, select the box level log files, or select Other to enter a user defined log group pattern to stream log files matching this pattern.
- 3. (optional for logfile streaming using CEF) From Log Groups, select Firewall-Activity-Only and Firewall-Threat-Only.

| Affected Box Logdata |           |                               |       |   |     |       |         |     |   |
|----------------------|-----------|-------------------------------|-------|---|-----|-------|---------|-----|---|
| Data Selector        | Selection |                               |       |   |     |       |         | ¥   | 1 |
| Data Selection       |           |                               | Ø     | ÷ | ×   | at    |         | Ð   | • |
|                      | Name      | Log Groups                    |       |   | Log | Messa | age Fil | ter |   |
|                      | DATA01    | Firewall_Activity , Firewall_ | threa | t | All |       |         |     |   |
|                      | •         | III                           |       |   |     |       |         | Þ   |   |
|                      |           |                               |       |   |     |       |         |     |   |

- 4. (optional) From the **Log Message Filter** list, select the message types from the log group that is streamed.
- 5. (Selection only) In the Selected Messages Types table, click + to add message types.
- 6. Click **OK**.

| Data Selection                               |                                                                                                    |                     |            |
|----------------------------------------------|----------------------------------------------------------------------------------------------------|---------------------|------------|
| Log Groups                                   | E Constantino de Constantino de Constantino de Constantino de Constantino de Constantino de Constantino de Cons | <b>₽</b> ×          | <b>-</b>   |
|                                              |                                                                                                    |                     |            |
|                                              |                                                                                                    |                     |            |
|                                              |                                                                                                    |                     |            |
|                                              |                                                                                                    |                     | -          |
| Log Message Filter                           | All                                                                                                    | $\sim$              | <b>I</b> . |
| Log Message Filter<br>Selected Message Types | All                                                                                                    | <ul><li>✓</li></ul> | ∎•<br>∎•   |
| Log Message Filter<br>Selected Message Types | All                                                                                                    | + ×                 | ∎•<br>∎•   |
| Log Message Filter<br>Selected Message Types | All                                                                                                    | ✓                   | ≣ <b>•</b> |

- 9. Configure the Affected Service Logdata filters:
  - 1. From the **Data Selector** list, select which files for this category are streamed:
    - All All service logs are streamed.
    - None Service level logs are not streamed.
    - Selection Only service level log files defined in the Data Selection list are streamed.
  - 2. (Selection only) Click + to add custom filters to the **Data Selection** table.
    - 1. In the Log Groups table, click +.
    - 2. Select the box level log files, or select **Other** to enter a **user defined log group pattern** to stream log files matching this pattern.
    - 3. (optional) From the **Log Message Filter** list, select the message types from the log group that are streamed.
    - 4. (Selection only) In the Selected Messages Types table, click + to add message types.
    - 5. Click **OK**.

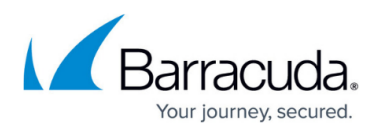

|              | E ^ -                                     |
|--------------|-------------------------------------------|
| VPN Service  |                                           |
| SNMP Service |                                           |
| DNS          |                                           |
|              |                                           |
| All          | × [                                       |
|              | . 🕂 🖌                                     |
|              |                                           |
|              |                                           |
|              |                                           |
|              | VPN Service<br>SNMP Service<br>DNS<br>All |

10. Click Send Changes and Activate .

## Step 7. Configure Azure Log Analytics as the Logstream Destination

Configure the firewall to send the syslog stream to Microsoft Azure Log Analytics.

- 1. Go to CONFIGURATION > Configuration Tree > Box > Infrastructure Services > Syslog Streaming .
- 2. In the left menu, select Logstream Destinations .
- 3. Click Lock.
- 4. In the **Destinations** table, click + to add a new filter. The **Destinations** window opens.
- 5. Enter a Name.
- 6. Click **OK**.
- 7. (only for **Microsoft Azure Log Analytics** and standard syslog streaming) From the **Logstream Destination** list, select **Microsoft OMS**.

| Destination Address    |                 |    |
|------------------------|-----------------|----|
| Logstream Destination  | Microsoft OMS ~ | ٦· |
| Destination IP Address | ē =             | •  |
| Destination Port       | 5143            | •  |

8. (optional for logfile streaming using CEF) From the **Logstream Destination** list, select **Microsoft OMS Security**.

| Destination Address    |                        |      |
|------------------------|------------------------|------|
| Logstream Destination  | Microsoft OMS Security | ▼ 🗐・ |
| Destination IP Address |                        |      |
| Destination Port       | 5143                   | Ē.   |

- 9. Click **OK**.
- 10. Click Send Changes and Activate.

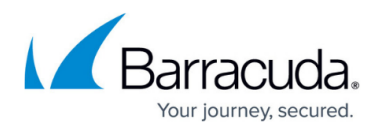

Data sent to Log Analytics will show up under the **Syslog** tag in Azure Log Analytics. Data sent to Microsoft OMS Security can be found under **CommonSecurityLog**, which requires **Security and Audit** to be enabled in the workspace (select **Configure monitoring solutions** and search for the solution).

## Step 8. Configure the Logdata Streams to Azure Log Analytics

Combine the logdata filters and logstream destination to a logdata stream.

- 1. Go to CONFIGURATION > Configuration Tree > Box > Infrastructure Services > Syslog Streaming.
- 2. In the left menu, select Logdata Streams .
- 3. Click Lock.
- 4. In the **Streams** table, click + to add a new syslog stream. The **Streams** window opens.
- 5. Enter a Name.
- 6. Click **OK**.
- 7. Set Active Stream to yes.

Change Configuration

- In the Log Destinations table, click + and select the logstream destination configured in Step 5.
- 9. In the **Log Filters** table, click + and select the logdata filter configured in Step 4. Choose either OMS or OMS Security as your log destination.

| Sucan connyuration |        |        |    |
|--------------------|--------|--------|----|
| Active Stream      | yes    | $\sim$ | Ē٠ |
| Log Destinations   | •      | ×      | Ð  |
|                    | OMS    |        |    |
|                    |        |        |    |
|                    |        | -      |    |
| Log Filters        | +      | ×      | ∎• |
|                    | FILT01 |        |    |
|                    |        |        |    |
|                    |        | -      |    |

- 10. Click **OK**.
- 11. Click Send Changes and Activate.

All logs covered by the logdata filter are now streamed to Microsoft Azure Log Analytics. It might take some time for logs to be displayed in the Azure Log Analytics portal.

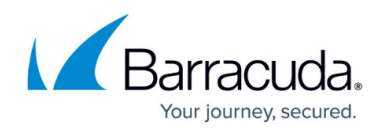

### Figures

- 1. oms.png
- 2. oms\_01.png
- 3. oms\_02.png
- 4. oms\_basics.png
- 5. pricing\_tier.png
- 6. review.png
- 7. display\_law.png
- 8. connect\_vm.png
- 9. law\_cgf\_status.png
- 10. oms\_08.png
- 11. log\_pipe.png
- 12. oms 09.png
- 13. oms 10.png
- 14. conf\_oms\_sec.png
- 15. oms\_11.png
- 16. oms\_12.png
- 17. oms 13.png
- 18. select\_dest\_oms\_security\_via\_cef.png
- 19. oms\_14.png

© Barracuda Networks Inc., 2024 The information contained within this document is confidential and proprietary to Barracuda Networks Inc. No portion of this document may be copied, distributed, publicized or used for other than internal documentary purposes without the written consent of an official representative of Barracuda Networks Inc. All specifications are subject to change without notice. Barracuda Networks Inc. assumes no responsibility for any inaccuracies in this document. Barracuda Networks Inc. reserves the right to change, modify, transfer, or otherwise revise this publication without notice.